## How to connect to Wi-Fi at Home

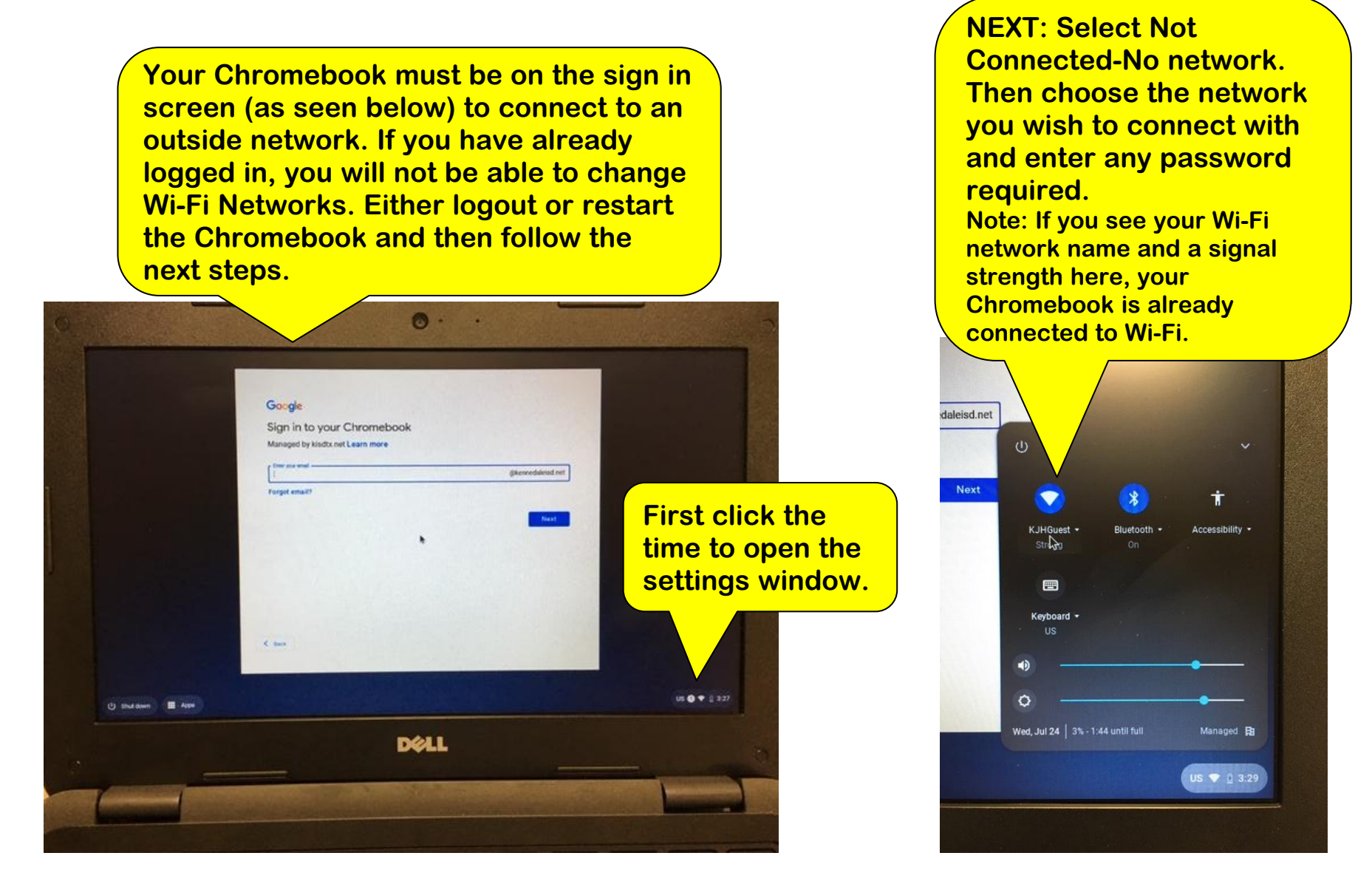